入学手続概要

### 入学手続の概要について

入学手続とは・・

【第1次入学手続】

①入学金の納入

※本学園出身者は不要(詳細は<u>大学院入学試験要項(研究科共通)</u>「学費およびその他納付金 について」参照)

【第2次入学手続/一括入学手続】 ①授業料および諸会費の納入 ②インターネット入学手続

③入学手続書類の郵送

以上をもって入学手続完了としています。

・入学手続期間は研究科・入試方式によって異なります。入学手続要項で確認してください。

・第1次入学手続の際はインターネット上の手続は必要ありません。

入学手続要項をよく読んで漏れがないよう必ず期間内に手続を済ませてください。

本マニュアルでは、【第2次入学手続】②インターネット入学手続で行う事柄を記載しています。

|   | 登録項目            | 対象者                                                        | 登録 | 修正 | 参照 |
|---|-----------------|------------------------------------------------------------|----|----|----|
| 1 | 個人情報登録・修正       | 出願の際にRitsu-Mateを利用した者                                      | 0  | 0  | 0  |
| 2 | 健康情報登録・修正       | 出願の際にRitsu-Mateを利用した者                                      | 0  | 0  | 0  |
| 3 | 誓約事項            | 全員                                                         | 0  | -  | -  |
| 4 | 個人情報の取り扱いに関する同意 | 全員                                                         | 0  | -  | -  |
| 5 | 留学生情報登録・修正      | 出願の際にRitsu-Mateを利用した者のうち日本国籍を有しない<br>者のみ(特別永住者、永住者、定住者を含む) | 0  | 0  | 0  |
| 6 | 手続書類送付用宛名ラベル作成  | 出願の際にRitsu-Mateを利用した者のうち手続書類を日本国内<br>から郵送する者               | -  | -  | 0  |
| 7 | 学生証用写真アップロード    | 全員                                                         | 0  | -  | 0  |

# はじめに

# <1>「Ritsu-Mate」を利用する前の確認事項

### □ インターネット環境の確認

インターネットに接続されたパソコン、タブレット、スマートフォン等を用意してください。

▼ ブラウザのバージョン
下記の推奨環境であっても、機器によっては正常に操作が行えない場合があります。
【Windows】 Microsoft Edge, Google Chrome, Mozilla Firefox
【MacOS】 Safari
【iOS】 Safari
【Android】 Google Chrome
\* OS のサポートバージョンは Microsoft / Apple / Google のサポートに準じます。
\* ブラウザはそれぞれの OS に提供されている最新版をサポート対象といたします。

▼その他必要なソフトウェア条件

宛名ラベルをPDF のフォーマットで確認する場合は、アドビシステムズ社のAdobe Acrobat Reader(無償)が必要です。

#### □ 印刷できる環境の確認

宛名ラベルのPDF ファイルを印刷するために、印刷できる環境が必要です。 ご自宅にプリンターがない場合、コンビニエンスストア等印刷できる環境を確認しておいてください。

#### □「Ritsu-Mate」で入力する情報の準備

「Ritsu-Mate」上では、本人および保護者・監督者またはそれに代わる身元引受者の住所情報等について確認・入力する必要があります。あらかじめ入力項目について本マニュアルを見て確認をし、必要に応じて事前に準備をしておいてください。

<u>なお、「Ritsu-Mate」は90分間画面遷移を伴う操作がなければ、自動でログアウトされますので、ご注意く</u> ださい。

### □操作の途中で画面が動かなくなった・表示がされない場合

お手数ですが、一度ログアウトをして、開いているウィンドウをすべて閉じてから、再度ログインをして 操作を行ってください。

#### 「Ritsu-Mate」へのアクセス方法

「Ritsu-Mate」URL:https://www.ritsumei.ac.jp/applicants/ 「立命館大学大学院 入試情報サイト」から「Ritsu-Mate」へのリンクを貼っています。

〈大学トップページからの導線〉

- 「立命館大学トップページ」→「受験生の方」→「大学院受験生の方へ」
- →「立命館大学大学院 入試情報サイト」→「立命館大学Ritsu-Mateページへ ようこそ」

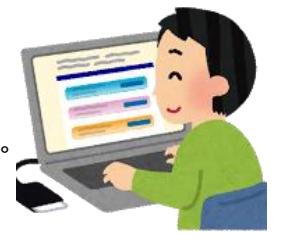

# <2>ログイン画面の説明

■出願の際に「Ritsu-Mate」を利用されている方、二度目以降の利用の場合 アカウントには登録したメールアドレス、パスワードには登録したパスワードを入力してください。

| R立命館大学 Ritsu さい。                                                                                                    | <b>フント】</b><br>ットには、出願の際に登録したメールアドレスを入力してくだ | ENGLISH                                     |  |  |  |  |  |  |  |
|----------------------------------------------------------------------------------------------------|---------------------------------------------|---------------------------------------------|--|--|--|--|--|--|--|
| Ritsu-Mateログイン                                                                                                    |                                             |                                             |  |  |  |  |  |  |  |
| アカウント *<br>パスワード *                                                                                                    | 【ENGLISH】<br>画面の右上の「ENGLISH                 | H」ボタンで日英の切り替えができます。                         |  |  |  |  |  |  |  |
| Ritsu-Mateのアカウントをお持ちでない方は[新規登録]ボタンから登録してください。<br>パスワードを忘れた方は[パスワード再発行]ボタンから再発行してください。                                                                                                    |                                             |                                             |  |  |  |  |  |  |  |
| If you are to register in English, please select "English" button on the right above contraction of the right above contraction of the right above contra |                                             |                                             |  |  |  |  |  |  |  |
|                                                                                                    |                                             | (c) Ritsumeikan Trust. All rights reserved. |  |  |  |  |  |  |  |

<3>画面表示説明

|    | R<br>立命館オ        | <b>て</b> ≜ | 学 Ritsumeika | an Uni | iver | sity   |   |        |   | 2016-10- | -25T14:47 | マニュアル  <br>Account : E<br>Name :<br>:22.361507 [AD | ロ <b>グアウト</b><br>XF1000044<br>: 立命 五郎<br>H10FE] [T1] |
|----|------------------|------------|--------------|--------|------|--------|---|--------|---|----------|-----------|----------------------------------------------------|------------------------------------------------------|
| 3  | litsu-Mateマイページ] | >          | [出頤情報登録]     |        |      |        |   |        |   |          |           |                                                    |                                                      |
|    | 利用規約確認           | Þ          | 入学時期選択       |        | Þ    | 研究科選択  | Þ | 課程選択   | Þ | 専攻選択     |           | コース選択                                              |                                                      |
| (4 | 就験日・入試方式選択       |            | 検定料確認        |        | Þ    | 基本情報入力 |   | 学歴情報入力 |   | アンケート入力  | Þ         | 登録内容確認                                             |                                                      |
| ٦  | 完了               |            |              |        |      |        |   |        |   |          |           |                                                    |                                                      |
|    | 専攻選択             |            |              |        |      |        |   |        |   |          |           |                                                    |                                                      |
|    | 専攻を選択してくださ       | 5616       |              |        |      |        |   |        |   |          |           |                                                    |                                                      |
|    | * 印は入力必須項目で      | ुई.        |              |        |      |        |   |        |   |          |           |                                                    |                                                      |
|    | 専攻 *             |            | 経済学専攻 🗸      | ·      |      |        |   |        |   |          |           |                                                    |                                                      |
| 6  | < 前に戻る           | 次          | に進む >        |        |      |        |   |        |   |          |           |                                                    |                                                      |

①右上「マニュアル」をクリックすると、画面操作中にマニュアルの確認が可能です。

②入力を終了する場合は、必ず右上「ログアウト」をクリックして下さい。

③ログイン後の進行状況が表示されます。

④各入力項目選択・登録後の進行状況が表示されます。

⑤現在の画面から進む・戻る場合は、各画面末尾の青いボタンに従って操作して下さい。

もしくは画面上部(③)の前画面表示部分をクリックして下さい。

## <4>注意事項

#### 1. タイムアウト時間

90分間、画面遷移を伴う操作がなければ、自動でログアウトされます。

#### 2. 登録した内容を修正したい場合

入学二次手続期間中は修正が何度でも可能です(学生証用写真以外)。手続期間終了後には修正ができません。

#### 3. 「Ritsu-Mate」利用停止時間帯について

システムメンテナンスを行うため、毎週水曜19:30~翌朝5:30(日本時間)まで利用を停止します。 緊急に停止する場合は、「Ritsu-Mate ようこそページ」にある「利用情報」(Maintenance Schedule)にて ご案内します。